## Immunization Attestation in CTC link (Student)

- Sign into CTC Link with your ID and password: <u>https://myaccount.ctclink.us</u>
- Click on Student Homepage, Click on Immunization Attestation:

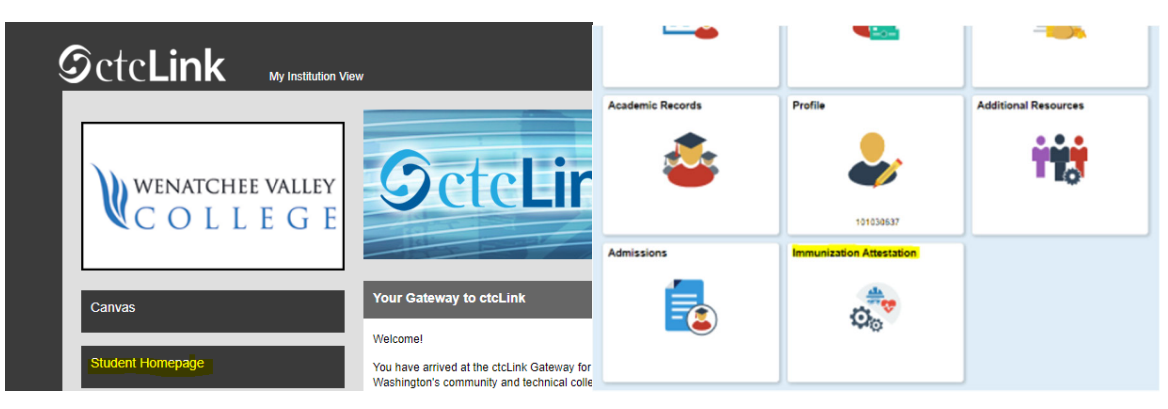

• Click the drop down for Immunization to select your vaccine or claim an exemption. If you received a vaccine with more than 1 dose, click the plus sign to add a row for the 2<sup>nd</sup> dose. Select the dates you received your vaccine dose or doses:

## COVID-19 Vaccination Attestation

| Vaccination Details |            |       |   |
|---------------------|------------|-------|---|
| (2)                 |            |       |   |
| *Immunization       | Date Taken |       |   |
|                     | •          | <br>+ | - |

• Click I agree to the self-attestation and disciplinary action statements and click submit.

| Self Attestation                                                                                                    |   |
|----------------------------------------------------------------------------------------------------|---|
| declare that the information I have provided is accurate and true, and I acknowledge that it may b<br>subject to further verification.                                            | e |
| No I Agree                                                                                                    |   |
| Disciplinary Action                                                                                                    |   |
| acknowledge that knowingly providing incorrect information and/or not following college COVID protocols, including policies on face coverings, may result in disciplinary action. |   |
| Submit                                                                                                    |   |

Your immunization attestation will be saved.